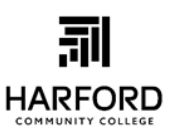

## **Completing the FAFSA**

## studentaid.gov

Students must complete the FAFSA each year they wish to receive financial aid for college. The following steps will help you complete and submit your FAFSA as soon after Oct. 1 as possible.

GATHER MATERIALS – Gather this information before you go to <u>studentaid.gov</u> to complete your FAFSA:
Social Security Card or Alien Registration Card
Driver's license

□ Federal income tax returns, W-2s and other records of money earned for the specified year

 $\hfill\square$  Current bank account balances and records of investments and untaxed income

□ If you're a dependent student, you'll also need your parent(s)' information.

**CREATE AN FSA ID** – The Federal Student Aid ID (FSA ID) is the username and password students use to complete the FAFSA. The parent of a dependent student also needs an FSA ID to sign the FAFSA. (Parents with no SSN are ineligible to create an FSA ID, but will be able to print and sign a signature page.) Use the FSA ID Worksheet to keep track of your answers when you set up your FSA ID at studentaid.gov.

**FILL IT OUT** – After you start your application at **<u>studentaid.gov</u>** or on the myStudentAid mobile app, you will complete the sections below:

**Student Demographics** – When entering your personal information, read directions carefully and enter information accurately.

- Enter your full name and birthdate as shown on your Social Security card.
- Male students must be registered with Selective Service to receive financial aid. You can register directly on the FAFSA by checking "Register me."
- Double-check your name, date of birth and Social Security number. Even one small error could cause delays.

**School Selection** – Select the college, university or career technology center you plan to attend. You can select up to 10 schools. You will also need to indicate whether you plan to live on campus, off campus or with a parent.

**Dependency Status** – A list of questions will determine whether you are considered dependent or independent on the FAFSA. Dependent students will be required to provide parental information.

Parent Demographics – Dependent students must enter information about their legal parent(s).

- If your parents are legally separated or divorced, list the parent you lived with the most during the last 12 months.
- If your parents are legally separated or divorced and you lived with them equally, list the parent who provided the most financial support in the last 12 months.
- If your divorced parent is remarried, list both your parent and step-parent.
- If your parents are unmarried but living together, list information for both parents.
- If your parent is undocumented, use 000-00-0000 as his/her Social Security Number.

**Financial Information** – You can enter the specified federal income tax information manually or use the IRS Data Retrieval Tool (DRT). The IRS DRT allows users to securely transfer data from their tax return directly into the FAFSA, which is faster and easier. Users must have an FSA ID to access tax information.

**SIGN AND SUBMIT** – Review your answers on the Summary, correct any errors, then enter your FSA ID to electronically sign your FAFSA.

- If you are considered dependent, your legal parent is also required to sign your FAFSA.
- If necessary, you or your parent can print a signature page, sign it and mail it to the address indicated.
- Don't forget to click SUBMIT at the bottom of the screen.
- Review your confirmation page for information about the schools you've selected and an estimate of your financial aid eligibility.

Г

**FOLLOW UP** – Watch your email for a Student Aid Report (SAR), which provides a copy of your FAFSA responses. Your college may also send you requests for further documentation before sending your financial aid offer. This letter will contain the types of financial aid offered to you by the college(s) you've chosen.